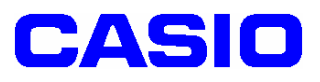

# **SPEEDIA** N6100 カスタム紙種セットアップ手順書

I. カスタム紙種セットアップの流れ ・・・・・・・・・・・・・・・・・・・・・・・2 1. プリンタドライバをインストールします。 2. カスタム紙種をインストールします。 3. プリンタドライバの「環境設定」で初期化を実行します。 Ⅱ.カスタム紙種運用手順 …………… 1. カレカ/薄手カレカ/オーパー/μフィット/レーザーピーチ/ POPエース・再剥離/POPエース・微粘着の場合 2. エコクリスタル/POPエース・両面マットの場合 .....12 Ⅲ. カスタム紙種の削除方法 ・・・・・・ 1. 一部のカスタム紙種を削除する場合 2. すべてのカスタム紙種を削除する場合 Ⅳ. カスタム紙種運用時の注意事項 ………… •••••14 1. カレカの場合 2. エコクリスタルの場合 3. POPエース・両面マットの場合 4. POPエース・再剥離の場合 5. POPエース・<br />
微粘着の<br />
場合 6. オーパーMDPの場合 7. *μ*フィットの場合 8. レーザーピーチの場合

2008年3月21日

第4版

# カシオ計算機株式会社

# I. カスタム紙種セットアップの流れ

# I-1. プリンタドライバをインストールします。

カレカなどの特殊紙に印刷するためには、プリンタドライバのバージョンが Ver.7.12 以上が必要となります。バージョンが旧い場合は、バージョンアップしてください。 プリンタドライバのバージョンは以下の方法で確認できます。

### [Windows2000/XPの場合]

「スタート」→「プリンタとFAX」を開きます。

②「CASIO SPEEDIA N6100」を右クリックし、「プロパティ」を開きます。

③「バージョン情報」タブをクリックします。

| 🎍 CASIO SPEEDIA NG100 印刷設定 - 標準UI -                                                                                                    | ? 🛛                               |
|----------------------------------------------------------------------------------------------------|-----------------------------------|
| 基本設定 拡張設定 🗪 セキュリティ 給扶紙 パージョン情報                                                                                                    |                                   |
| Microsoft<br>Windows 2000<br>Windows XP / Server 2003<br>Windows Vista<br>CASIO SPEEDIA N6100<br>Printer Driver Ver. 7:12<br>Initialize Spear Ver. 7:11:13<br>Customize Spear Ver. 7:11:13<br>Customize Spear Ver. 7:11:13<br>Color Library Ver. 7:11:13<br>Color Library Ver. 7:03:13<br>Color Library Ver. 7:05 | CASIO<br>PEEDIA                   |
| Copyright (C) 1997-2007 CASIO COMPUTER CO., LTD.<br>Copyright (C) 1997-2007 CASIO ELECTRONICS MANUFA<br>設定內容一覧(公                                                                                                    | CTURING CO., LTD.<br>全て初期状態に戻す(D) |
| OK キャンセル                                                                                                    | 道用(A) ヘルプ                         |

[Windows98/Me の場合]

①「スタート」→「設定」→「プリンタ」を開きます。

②「CASIO SPEEDIA N6100」を右クリックし、「プロパティ」を開きます。 ③「バージョン情報」タブをクリックします。

| 全般                                     | 詳細<br>環境設定                             | )色                                           | の管理  <br>                  | 基本設<br>ユーティ | 定   :<br>リティ         | 拡張設定     | とモキュリ:<br>パーシ | ティー す<br>うン情報 | 計集紙 |
|----------------------------------------|----------------------------------------|----------------------------------------------|----------------------------|-------------|----------------------|----------|---------------|---------------|-----|
| Micros<br>Windov                       | oft<br>/s 98 / M                       | 9                                            |                            |             |                      | c<br>SPE | ASIO          | DIA           |     |
| C4810                                  | SPEEDIA                                | N6100                                        |                            |             |                      |          |               |               |     |
| Printer                                | Driver<br>e Snec                       | Ver. 7.1                                     | 2                          |             |                      |          |               |               |     |
| Custon<br>Driver<br>Color L<br>Color L | nize Spec<br>Library<br>.ibrary<br>.UT | Ver. 7.0<br>Ver. 7.1<br>Ver. 7.0<br>Ver. 7.0 | 01.1<br>1.1.3<br>31.3<br>5 |             |                      |          |               |               |     |
| Copyria<br>Copyria                     | sht (C) 19<br>sht (C) 19               | 97-2007<br>97-2007                           | CASIO CO<br>CASIO EL       | MPUTER      | co., LTD.<br>DS MANU | FACTURIN | G CO., LTD.   |               |     |
|                                        | ē内容一§                                  | iw                                           | Î                          |             |                      |          | 全て初期          | 状態に戻す         |     |

# I-2. カスタム紙種をインストールします。

# <注意>セットアッププログラムは、N6100 用となります。 他のプリンタ機種では使用できませんので、ご注意ください。

例)カレカ、エコクリスタル、POPエース・両面マットをインストールする場合

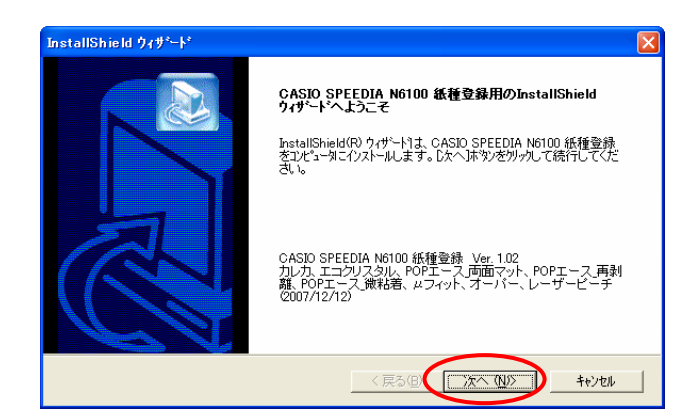

「setup.exe」を実行します。
 セットアップ画面が起動しますので、【次へ】
 をクリックします。

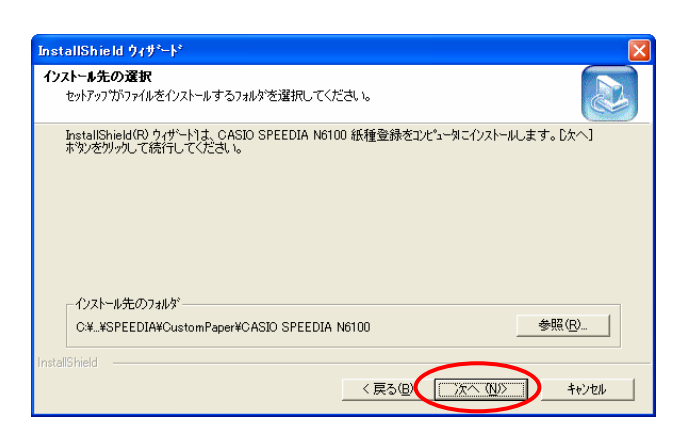

②「インストール先の選択」画面になりますので、 インストール先のフォルダを確認し、【次へ】を クリックします。

| InstallShield ウィザ゜ート゜                                                                                                    |                             |
|----------------------------------------------------------------------------------------------------|-----------------------------|
| 紙種登録の選択<br>登録する紙種をチェックしてください。                                                                                                    |                             |
| 本ダイアログを開いたときに、チェックのあるもの!:<br>削除します。                                                                                                    | は既に登録されている紙種です。 チェックをオフにすると |
| <ul> <li>シカレカ         済手カレカ         ブニクリスタル         アロティスの前面でか         POPIース、営業協会         POPIース、営業協会         ローズマット         マイット         マイット      </li> </ul> |                             |
|                                                                                                    | ▼<br>すべて選択(S) 全てり/ア(C)      |
| InstallShield                                                                                                    | < 戻る(B) 次へ (N)> キャンセル       |

③「紙種登録」画面になりますので、「カレカ」、
 「エコクリスタル」、「POP エース」両面マット」に
 チェックをいれ、【次へ】をクリックします。
 ※チェックをいれない紙種は、インストール
 されません。

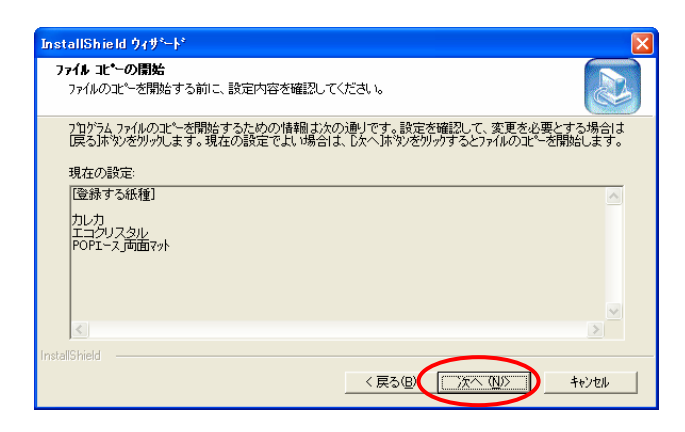

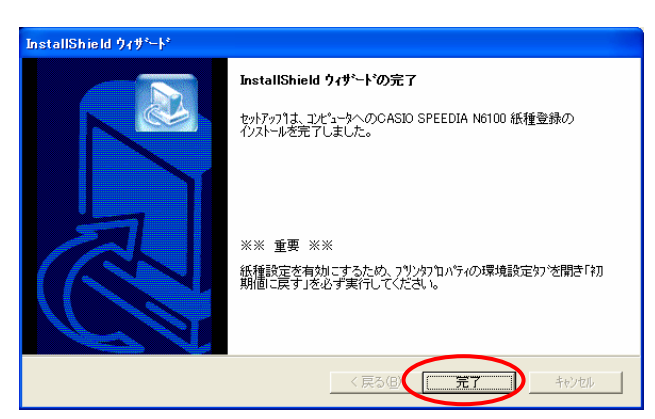

④【次へ】をクリックします。インストールが開始されます。

⑤インストールが終了すると、左のような画面に なります。

【完了】をクリックしてください。

# I-3. プリンタドライバの「環境設定」で初期化を実行します。

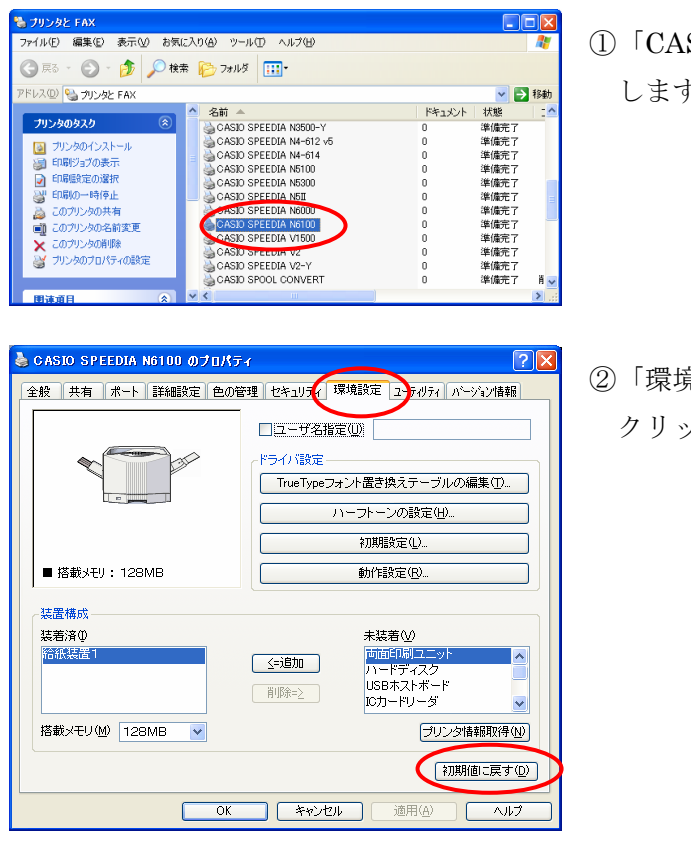

①「CASIO SPEEDIA N6100」を選択し、右クリック します。「プロパティ」をクリックします。

②「環境設定」タブより、「初期値に戻す」を クリックします。

③左のような画面が表示されますので、【OK】をクリック します。

※「装置構成」が元に戻った場合は、再度【追加】ボタンにより設定してください。

④【適用】、【OK】をクリックして画面を閉じます。

「環境設定」の全ての設定項目を初期状態に戻します。

++>UDI

▼「プリンタ情報取得」を実行する(A)

OK

CASIO SPEEDIA N6100 - 注意

Cſ

⑤N6100のプリンタドライバの「印刷設定」を開きます。

※Windows98/Meは「プロパティ」を開きます。

「給排紙」タブの「紙種」に「カレカ」、「エコクリスタル」、「POP エース」両面マット」が追加されていることを確認します。

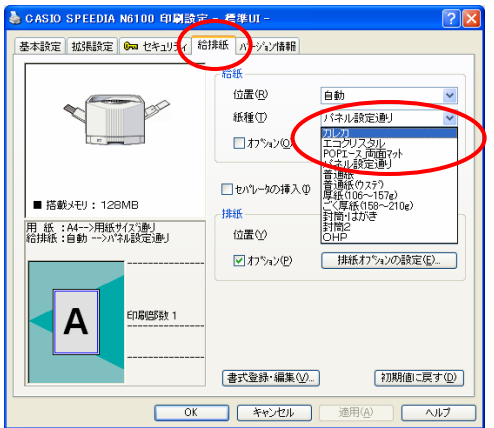

- Ⅱ.カスタム紙種運用手順 (例. PowerPoint で印刷する場合)
  - Ⅱ-1. カレカ/薄手カレカ/オーパー/μフィット/レーザーピーチ/
     POP エース・再剥離/POP エース・微粘着の場合

※上記特殊紙が給紙できる給紙装置は、マルチペーパフィーダ(MPF)となります。

①マルチペーパフィーダに印刷する特殊紙をセットします。

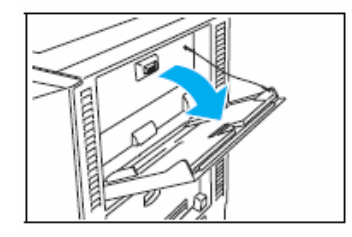

マルチペーパフィーダを開けます。

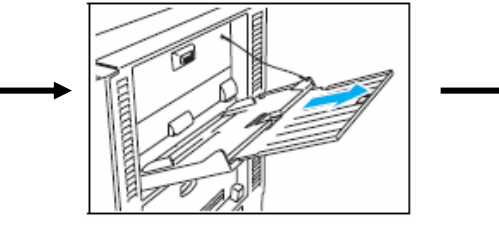

大きいサイズの用紙を使用すると きは、補助トレイを引き出します。

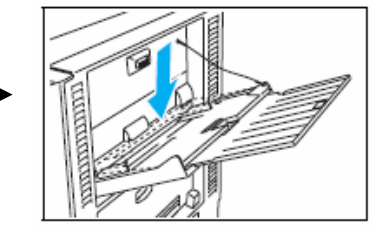

底板が上がっているときは、 押し下げてロックします。

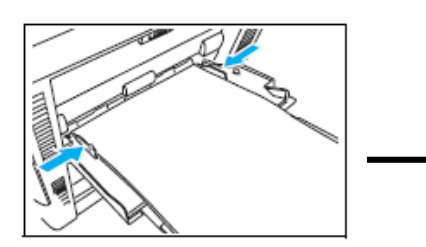

印刷する面を上向きに用紙を セットし、横ガイドに用紙が 軽く当たる位置に調整します。

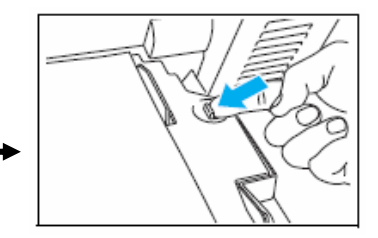

セットレバーを左に押して 底板のロックを解除します。

②PowerPoint で印刷するファイルを開き、「ファイル」→「印刷」をクリックします。

③「印刷」画面が開きますので、「プロパティ」をクリックします。 下記のようなプリンタドライバ設定画面が起動します。

| 參 CASIO SPEEDIA N6100のプロパティ                          | - <b>標</b> 準UI - | ? 🛛              |
|------------------------------------------------------|------------------|------------------|
| 基本設定 拡張設定 🚱 セキュリティ 給                                 | 排紙「バージョン情報」      |                  |
| 印刷書式(E)                                              | ~印刷品質            |                  |
| ■ 標準設定 🗸                                             | ⊙カラー( <u>C</u> ) | 高速 📜 高精細         |
|                                                      | ○ モノクロ(M)        | 詳細設定(T)          |
| □7℃ビュー&レイアウト(E) 設定                                   |                  |                  |
| カラー60月1 60001ヵ 標準 🔍                                  | 用紙サイズ(2)         | A4 (210 × 297mm) |
| べう900理 24BPP                                         | 用紙方向             | ●縦(P) ○横(L)      |
| ハノー訳に:日勤<br>イメージ展開:自動(画質/高速)<br>TrueType : 置き換え(しない) | 印刷用紙(U)          | 用紙サイズ通り 🔽        |
| 用 紙 : A4>用紙サイスう動し<br>給排紙 : 自動>ハンは服業字動し               | □拡大/縮小⑤)         | 100 🔆 🖄          |
| 治排紙:自動>バネル設定達 り                                      | □両面印刷♡           | 長辺とじ 💽           |
|                                                      | □ マルチページ(G)      | 2page合成 🔽        |
|                                                      | □                | UANU1            |
|                                                      | □試し刷り(2)         | 一時保存しない 💟        |
|                                                      | 印刷部数①            | 1 🔹 🗌 部単位(Q)     |
|                                                      | 【書式登録·編集(⊻)      | … 初期値に戻す(D)      |
|                                                      | ОК               | キャンセル ヘルプ        |

- ④「給排紙」タブより、「紙種」を選択します。
  - 例) カレカに設定する場合

| 🎍 CASIO SPEEDIA NG100 印刷設定                                                                                                    | - 標準UI -            | ? 🗙    |
|----------------------------------------------------------------------------------------------------|---------------------|--------|
| 基本設定 拡張設定 📭 セキュリティ 給:                                                                                                    | 排紙 ハージョン情報          |        |
| ・ 搭載メモリ: 128MB         用紙: A4->用紙サイス5mJ         給排紙: 自動>ハネル設定適助         ・         ・         ・         ・         ・         ・         ・         ・         ・         ・         ・         ・         ・         ・         ・         ・         ・         ・         ・         ・         ・         ・         ・         ・         ・         ・         ・         ・         ・         ・         ・         ・         ・         ・         ・         ・         ・         ・         ・         ・         ・         ・         ・         ・         ・         ・         ・         ・         ・         ・         ・         ・ <tr< th=""><th><ul> <li></li></ul></th><th>×<br/>×</th></tr<> | <ul> <li></li></ul> | ×<br>× |
| ОК                                                                                                    |                     | ~117   |

⑤紙種で「カレカ」を選択すると、給紙位置は「MPF」に設定されます。 排紙位置は「アッパートレイ(フェイスアップ)」に変更されます。

【OK】をクリックします。

| CASIO | SPEEDIA N6100 - 確認                                                           |
|-------|------------------------------------------------------------------------------|
| 1     | 「紙種」に「カレカ」が指定されました。<br>「給紙位置」を「MPF」に変更します。<br>「排紙位置」を「アッパートレイクェイスアップ」に変更します。 |

⑥「カレカ」に設定すると、下記のようになります。

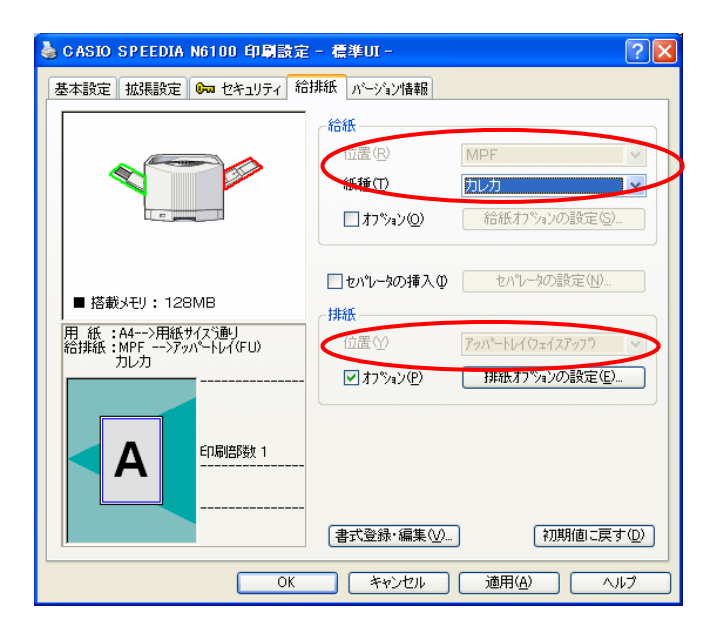

⑦【OK】をクリックして、プリンタドライバ画面を閉じます。「印刷」画面より、【OK】をクリックして印刷を行います。

■カスタム紙種で印刷する場合、プリンタ操作パネルの右下には、紙種 ID が表示されます。

- カレカの場合・・・・#044D
- 薄手カレカの場合・・・・#044E
- μフィットの場合・・・・・#03EA
- オーパーの場合・・・・#03E9
- ピーチ1の場合・・・・#04B1
- ピーチ2の場合・・・・#04B2
- ピーチ3の場合・・・・#04B3
- POP エース・再剥離の場合・・・・#04B6
- POP エース・微粘着の場合・・・・#04B7

⑧用紙をセットした「マルチペーパフィーダ」は下記手順で閉じてください。

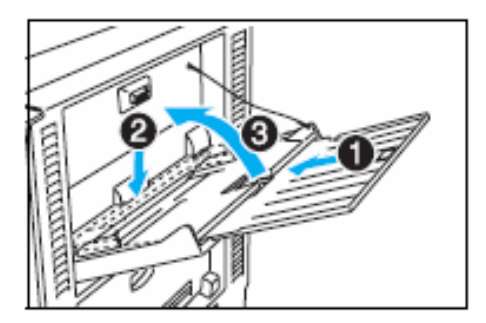

①補助トレイを押し込みます。
 ②底板を押し下げます。
 ③マルチペーパフィーダを閉めます。

※底板を押し下げないと、マルチペーパフィーダを 閉めることができませんので、ご注意ください。

# Ⅱ-2. エコクリスタル/ POPエース・両面マットの場合 ※上記特殊紙が給紙できる給紙装置は、マルチペーパフィーダ(MPF)となります。

①マルチペーパフィーダに印刷する特殊紙をセットします。

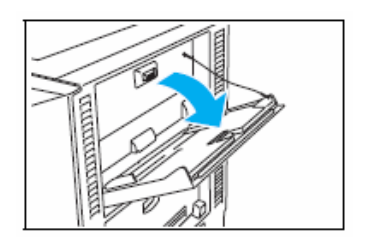

マルチペーパフィーダを開けます。

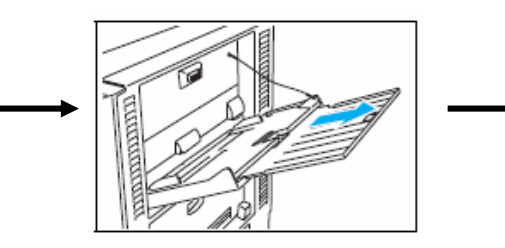

大きいサイズの用紙を使用すると きは、補助トレイを引き出します。

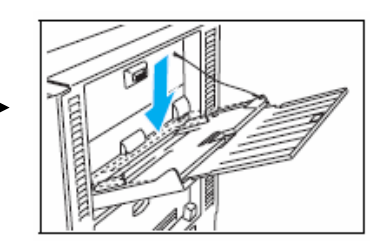

底板が上がっているときは、 押し下げてロックします。

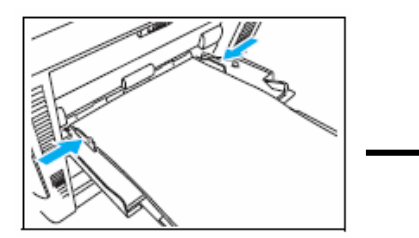

印刷する面を上向きに用紙を セットし、横ガイドに用紙が 軽く当たる位置に調整します。

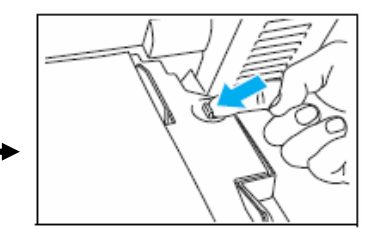

セットレバーを左に押して 底板のロックを解除します。

②PowerPoint で印刷するファイルを開き、「ファイル」→「印刷」をクリックします。

③「印刷」画面が開きますので、「プロパティ」をクリックします。 下記のようなプリンタドライバ設定画面が起動します。

| 🎾 CASIO SPEEDIA N6100のプロパティ                             | - 標準UI -             | ? 🛛                  |
|---------------------------------------------------------|----------------------|----------------------|
| 基本設定 拡張設定 🚱 セキュリティ 給                                    | 排紙「バージョン情報」          |                      |
| 印刷書式(E)                                                 | ~印刷品質                |                      |
| ■ 標準設定 🗸                                                | ⊙ カラー( <u>C</u> )    | 高速 🗍 💛 高精細           |
|                                                         | ○モノクロ(M)             | 詳細設定( <u>T</u> )     |
| プレビュー&レイアウト(E)                                          |                      |                      |
| カラービロ尼川 600-45: 1巻)従 💽                                  | 用紙サイズ(2)             | A4 (210 × 297mm) 💉   |
| ハクク処理 24BPP                                             | 用紙方向                 | ●縦(P) ○横(L)          |
| ガァー設定 :目動<br>イメージ展開 :自動(画質/高速)<br>TrueType :置き換え(しない) マ | 印刷用紙(U)              | 用紙サイズ通り              |
| 用 紙 :A4>用紙サイスジ通り<br>給排紙:自動>パネレ設定i通り                     | □ 拡大/縮小(S)           | 100 💉 🖄              |
|                                                         | □両面印刷⊗               | 長辺とじ 🛛 🖌 🔐           |
|                                                         | □ 7ルチ^°ジ( <u>G</u> ) | 2page合成 🛛 🔪          |
|                                                         | ■トナーセーフ*(N)          | LA%L1                |
|                                                         | □試し刷り( <u>R</u> )    | 一時保存しない 🖌            |
|                                                         | ED刷語B数型              | 1 🗘 🗇 部単位(Q)         |
|                                                         | 【書式登録·編集(⊻).         | … 初期値に戻す( <u>D</u> ) |
|                                                         | ОК                   | キャンセル ヘルブ            |

- ④「給排紙」タブより、「紙種」を選択します。
  - 例) エコクリスタルに設定する場合

| 🎍 CASIO SPEEDIA N6100 印刷設定                    | - 標準UI -                                                                                                  | ? 🗙          |
|-----------------------------------------------|----------------------------------------------------------------------------------------------------|--------------|
| 基本設定 拡張設定 📭 セキュリティ 給                          | 排紙 ハージョン情報                                                                                                |              |
|                                               | <ul> <li>給紙</li> <li>位置(P) 自動</li> <li>紙種(T) パネル設定通り</li> <li>カジョン(2) カレカ</li> <li>カジョン(2) カレカ</li> </ul> | × ×          |
| ■ 搭載メモリ: 128MB 用紙: A4>用紙サイスう動」 給排紙:自動>パネル設定通り |                                                                                                    |              |
| <b>日</b><br>日局語5数 1                           | 【書式登録·編集──」 初期面に見                                                                                         | <u>実す(D)</u> |
| ОК                                            |                                                                                                    | ~JIJ         |

- ⑤紙種で「エコクリスタル」を選択すると、給紙位置は「MPF」に設定されます。 排紙位置は「アッパートレイ (フェイスアップ)」に変更されます。
  - 【OK】をクリックします。

| CASIO S | PEEDIA N6100 - 確認                                                                        | 3 |
|---------|------------------------------------------------------------------------------------------|---|
| 1       | 「紙種」に「エコクリスタル」が指定されました。<br>「給紙位置」を「MPF」に変更します。<br>「排紙位置」を「アッパートレイウェイスアッフ")」に変更します。<br>OK |   |

⑥「エコクリスタル」に設定すると、下記のようになります。

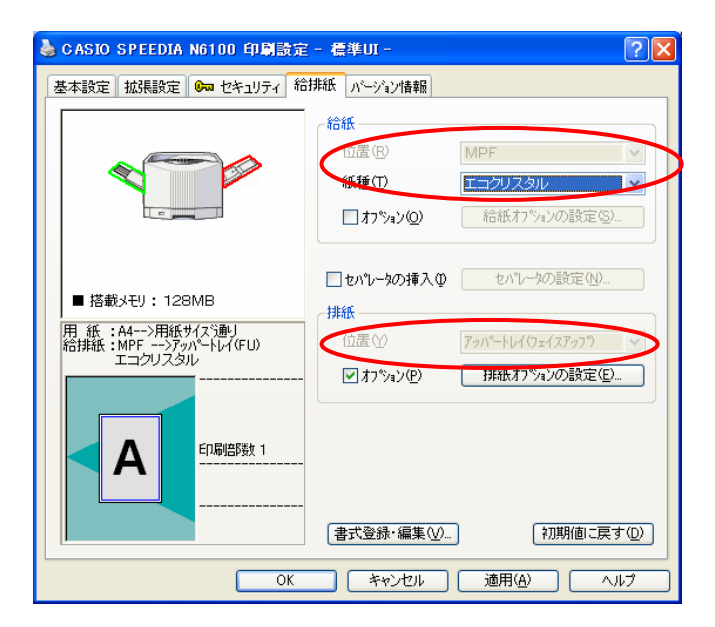

⑦【OK】をクリックして、プリンタドライバ画面を閉じます。「印刷」画面より、【OK】をクリックして印刷を行います。

■カスタム紙種で印刷する場合、プリンタ操作パネルの右下には、紙種 ID が表示されます。

エコクリスタルの場合・・・・#04B4

POP エース\_両面マットの場合・・・・#04B5

⑧用紙をセットした「マルチペーパフィーダ」は下記手順で閉じてください。

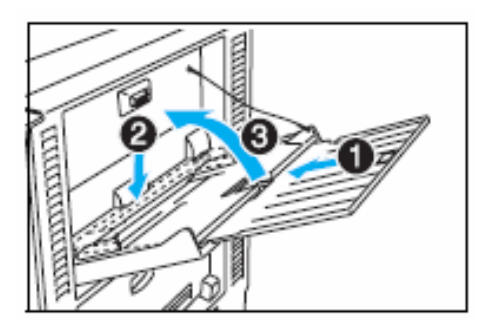

①補助トレイを押し込みます。
 ②底板を押し下げます。
 ③マルチペーパフィーダを閉めます。

※底板を押し下げないと、マルチペーパフィーダを 閉めることができませんので、ご注意ください。

エコクリスタル、POPエース・両面マットは、表側、裏側ともに印刷は可能ですが、
 自動両面印刷をすることはできません。
 両面に印刷を行いたい場合は、一度表側を印刷してから、再度裏側を印刷してください。
 表側が印刷された用紙を裏側に印刷する際は、MPFに用紙を1枚ずつセットしてください。正しく給紙されない場合は、給紙する際に用紙を軽く押すと給紙するようになります。
 ※「エコクリスタルA3折り目入り」は、折り目が「谷」になっている面が裏側となります。
 印刷したい面を上側にして「MPF」にセットしてください。

(A4用紙には表裏の区別はありません。)

# Ⅲ. カスタム紙種の削除方法

# **Ⅲ-1.** 一部のカスタム紙種を削除する場合

例) カレカのみ削除する場合

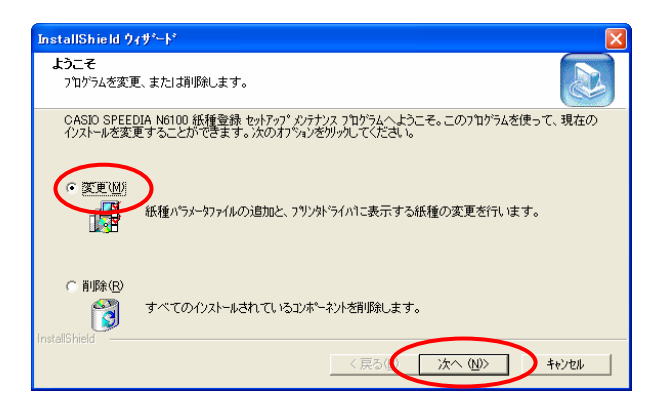

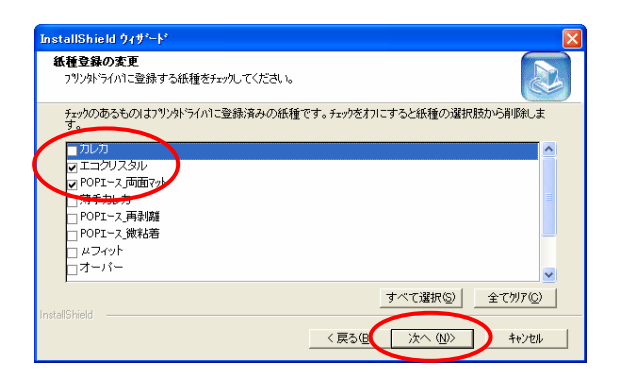

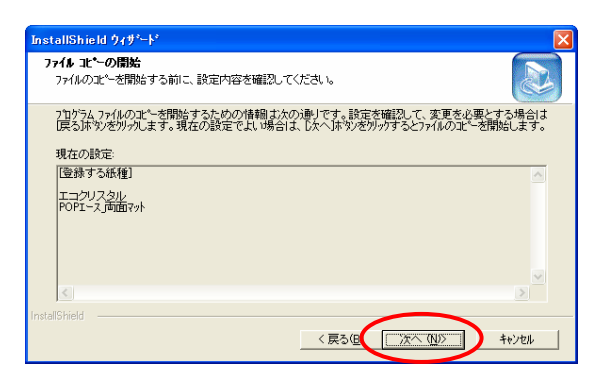

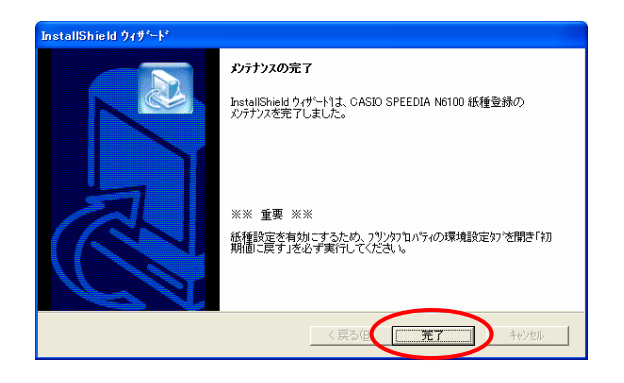

- ①カスタム紙種がインストールされている状態で 「setup.exe」を実行すると、左のような画面が 表示されます。
  - 変更・・・一部のカスタム紙種だけ削除したい場合に 選択します。
  - 削除・・・すべてのカスタム紙種を削除したい場合に 選択します。
  - ここでは、「変更」を選択し、【次へ】をクリック します。
- ②カスタム紙種が表示されます。
   現在インストールされているカスタム紙種には
   チェックが入っていますので、削除したい
   カスタム紙種のチェックを外します。
   ここでは「カレカ」のチェックを外します。
   【次へ】をクリックします。
- ③「ファイルコピーの開始」画面が表示されますので、【次へ】をクリックします。

④「メンテナンスの完了」画面が表示されますので、【完了】をクリックします。

⑤プログラム終了後、5ページの「I-3.プリンタドライバの「環境設定」で初期化を実行します。」を 必ず実行してください。

# Ⅲ-2. すべてのカスタム紙種を削除する場合

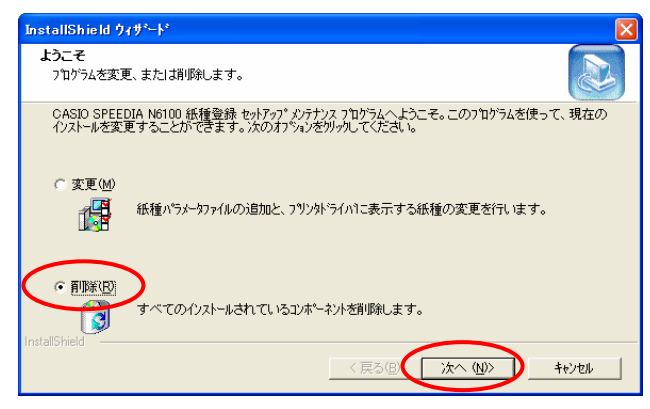

選択したアフリケーション、およびすべてのコンポーネントを完全に削除しますか?

キャンセル

InstallShield ウィザートしま、CASIO SPEEDIA N6100 紙種登録の パテナンスを完了しました。

紙種設定を有効にするため、フツンタブロバティの環境設定タブを開き「初 期値に戻す」を必ず実行してください。

く戻る(注 発す キャンセル

ÖK

メンテナンスの完了

※※ 重要 ※※

ファイル剤除の確認

- ①カスタム紙種がインストールされている状態で 「setup.exe」を実行すると、左のような画面が 表示されます。
  - 変更・・・一部のカスタム紙種だけ削除したい場合に 選択します。
  - 削除・・・すべてのカスタム紙種を削除したい場合に 選択します。

ここでは、「削除」を選択し、【次へ】をクリック します。

- ②「ファイル削除の確認」画面が表示されますので、【OK】をクリックします。
- ③「メンテナンスの完了」画面が表示されますので、【完了】をクリックします。

④プログラム終了後、5ページの「I-3.プリンタドライバの「環境設定」で初期化を実行します。」を 必ず実行してください。

#### Ⅳ-1. カレカの場合

①カレカ、薄手カレカを印刷する表面は、なるべくさわらないように給紙装置にセットしてください。
 スジ状のカスレが発生する場合があります。

②未使用の用紙は袋に包む等、用紙は正しく保管してください。(水平な状態で湿気が少ない場所に保管)
 ③用紙が重送されてしまった場合は、一旦取り出し捌くと解消することがあります。

- ④トナーが冷えきる前に次の用紙が排紙されますので、印刷の内容によっては融着が起こることが あります。このような場合は排紙された用紙を速やかに排紙トレイから取り除いてください。
- ⑤カレカは普通紙に比べ暖まりにくいため、印刷速度を落としています。(A4用紙で約15枚/分)

#### Ⅳ-2. エコクリスタルの場合

- ①未使用の用紙は袋に包む等、用紙は正しく保管してください。(水平な状態で湿気が少ない場所に保管)
   ②用紙が重送されてしまった場合は、一旦取り出し捌くと解消することがあります。
- ③トナーが冷えきる前に次の用紙が排紙されますので、印刷の内容によっては融着が起こることが あります。このような場合は排紙された用紙を速やかに排紙トレイから取り除いてください。
- ④エコクリスタルは普通紙に比べ暖まりにくいため、印刷速度を落としています。

(A4用紙で約15枚/分)

#### Ⅳ-3. POPエース・両面マットの場合

①未使用の用紙は袋に包む等、用紙は正しく保管してください。(水平な状態で湿気が少ない場所に保管)
 ②用紙が重送されてしまった場合は、一旦取り出し捌くと解消することがあります。

- ③トナーが冷えきる前に次の用紙が排紙されますので、印刷の内容によっては融着が起こることが
- あります。このような場合は排紙された用紙を速やかに排紙トレイから取り除いてください。
- ④POPエース・両面マットは普通紙に比べ暖まりにくいため、印刷速度を落としています。

(A4用紙で約15枚/分)

#### Ⅳ-4. POPエース・再剥離の場合

①未使用の用紙は袋に包む等、用紙は正しく保管してください。(水平な状態で湿気が少ない場所に保管)
 ②用紙が重送されてしまった場合は、一旦取り出し捌くと解消することがあります。

- ③トナーが冷えきる前に次の用紙が排紙されますので、印刷の内容によっては融着が起こることが あります。このような場合は排紙された用紙を速やかに排紙トレイから取り除いてください。
- ④POPエース・再剥離は普通紙に比べ暖まりにくいため、印刷速度を落としています。

(A4用紙で約15枚/分)

#### Ⅳ-5. POPエース・微粘着の場合

①未使用の用紙は袋に包む等、用紙は正しく保管してください。(水平な状態で湿気が少ない場所に保管)
 ②用紙が重送されてしまった場合は、一旦取り出し捌くと解消することがあります。

- ③トナーが冷えきる前に次の用紙が排紙されますので、印刷の内容によっては融着が起こることが
- あります。このような場合は排紙された用紙を速やかに排紙トレイから取り除いてください。
- ④POPエース・微粘着は普通紙に比べ暖まりにくいため、印刷速度を落としています。

(A4用紙で約15枚/分)

#### Ⅳ-6. オーパーMDPの場合

- ①未使用の用紙は袋に包む等、用紙は正しく保管してください。(水平な状態で湿気が少ない場所に保管)
   ②用紙が重送されてしまった場合は、一旦取り出し捌くと解消することがあります。
- ③トナーが冷えきる前に次の用紙が排紙されますので、印刷の内容によっては融着が起こることが あります。このような場合は排紙された用紙を速やかに排紙トレイから取り除いてください。
- ④オーパーMDPは普通紙に比べ暖まりにくいため、印刷速度を落としています。

(A4用紙で約10枚/分)

#### **Ⅳ-7**. *µ*フィットの場合

- ①未使用の用紙は袋に包む等、用紙は正しく保管してください。(水平な状態で湿気が少ない場所に保管)
   ②用紙が重送されてしまった場合は、一旦取り出し捌くと解消することがあります。
- ③トナーが冷えきる前に次の用紙が排紙されますので、印刷の内容によっては融着が起こることが あります。このような場合は排紙された用紙を速やかに排紙トレイから取り除いてください。
- ④ µ フィットは普通紙に比べ暖まりにくいため、印刷速度を落としています。

(A4用紙で約7枚/分)

#### Ⅳ-8. レーザーピーチの場合

- レーザーピーチは用紙種類により、以下のようになりますので、それぞれ用紙にあった紙種を 設定してください。
  - 紙種「ピーチ1」・・・・・原紙名「WEFY-120」に対応
  - 紙種「ピーチ2」····原紙名「WETY-145」に対応
  - 紙種「ピーチ3」····原紙名「SETY-200」に対応
- ②未使用の用紙は袋に包む等、用紙は正しく保管してください。(水平な状態で湿気が少ない場所に保管)
   ③用紙が重送されてしまった場合は、一旦取り出し捌くと解消することがあります。
- ④トナーが冷えきる前に次の用紙が排紙されますので、印刷の内容によっては融着が起こることがあります。このような場合は排紙された用紙を速やかに排紙トレイから取り除いてください。
- ⑤「ピーチ1」、「ピーチ2」、「ピーチ3」は普通紙に比べ暖まりにくいため、印刷速度を落としています。
  - 紙種「ピーチ1」・・・・A4用紙で約29枚/分
  - 紙種「ピーチ2」・・・・A4用紙で約23枚/分
  - 紙種「ピーチ3」・・・・A4用紙で約15枚/分

#### <その他>

プリンタドライバの印刷書式にて、紙種の選択を行っている場合は、必ずカスタム紙種を全て削除した後、 表示されているすべてのカスタム紙種をインストールしてください。

カスタム紙種の表示される順番によっては、紙種が登録された印刷書式が正しく動作しない場合が あります。

カスタム紙種を削除する方法は、P13をご参照ください。